# ¿Cómo ingresar a las bases de datos de la Biblioteca?

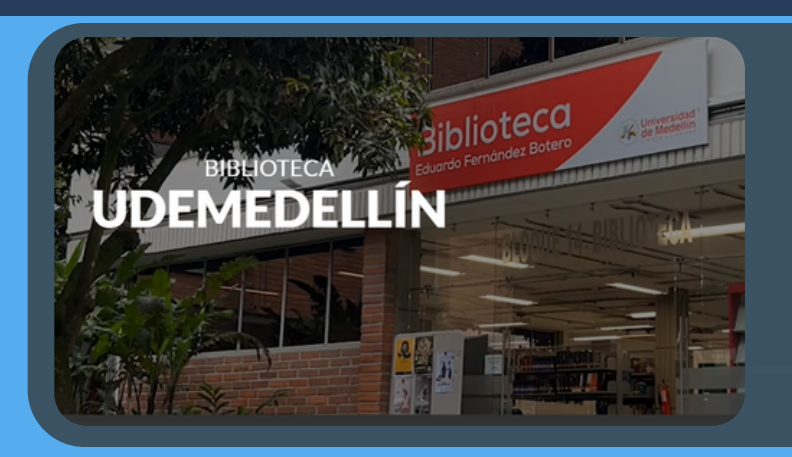

Ingresa a:

biblioteca.udemedellin.edu.co

#### BUSCA LO QUE NECESITES V

- > Catálogo
- > Libros
- Bases de Datos

En la opción Busca lo que necesites, haz clic sobre **Bases de Datos** 

#### SAGE Research Methods

BASES DE DATOS COMPRENSIVAS

### VISITAR PÁGINA

Selecciona la base de datos haciendo clic en visitar página

## Ingreso de usuarios

Cuenta de Office 365

Haz clic sobre Cuenta de Office 365 e ingresa los datos del correo institucional

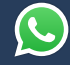

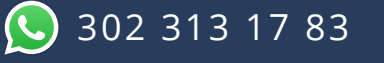

bibliotecaudem@udemedellin.edu.co

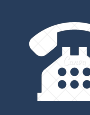

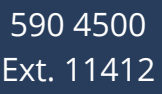